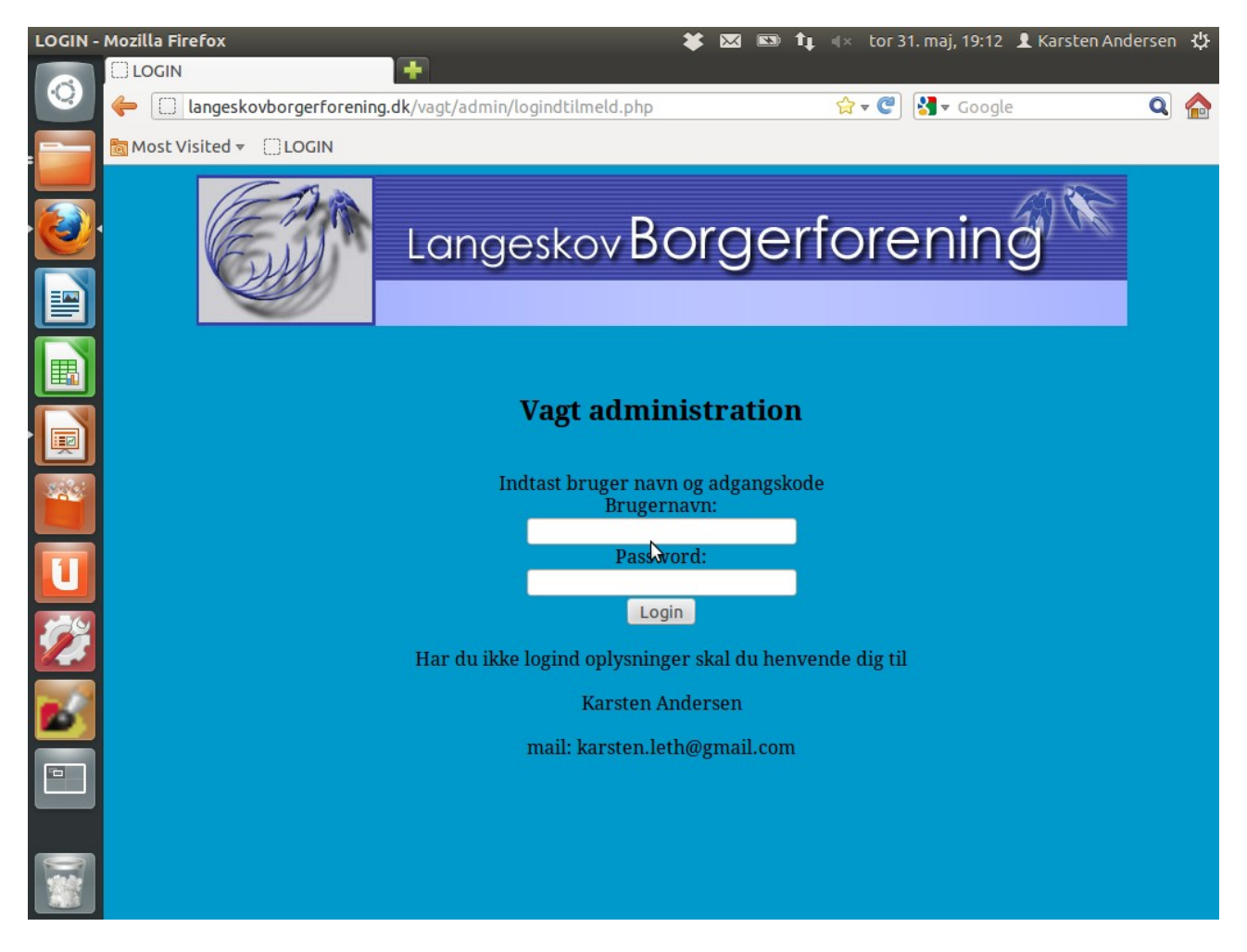

Her taster du dit login Husk at se om det er store eller små bogstaver

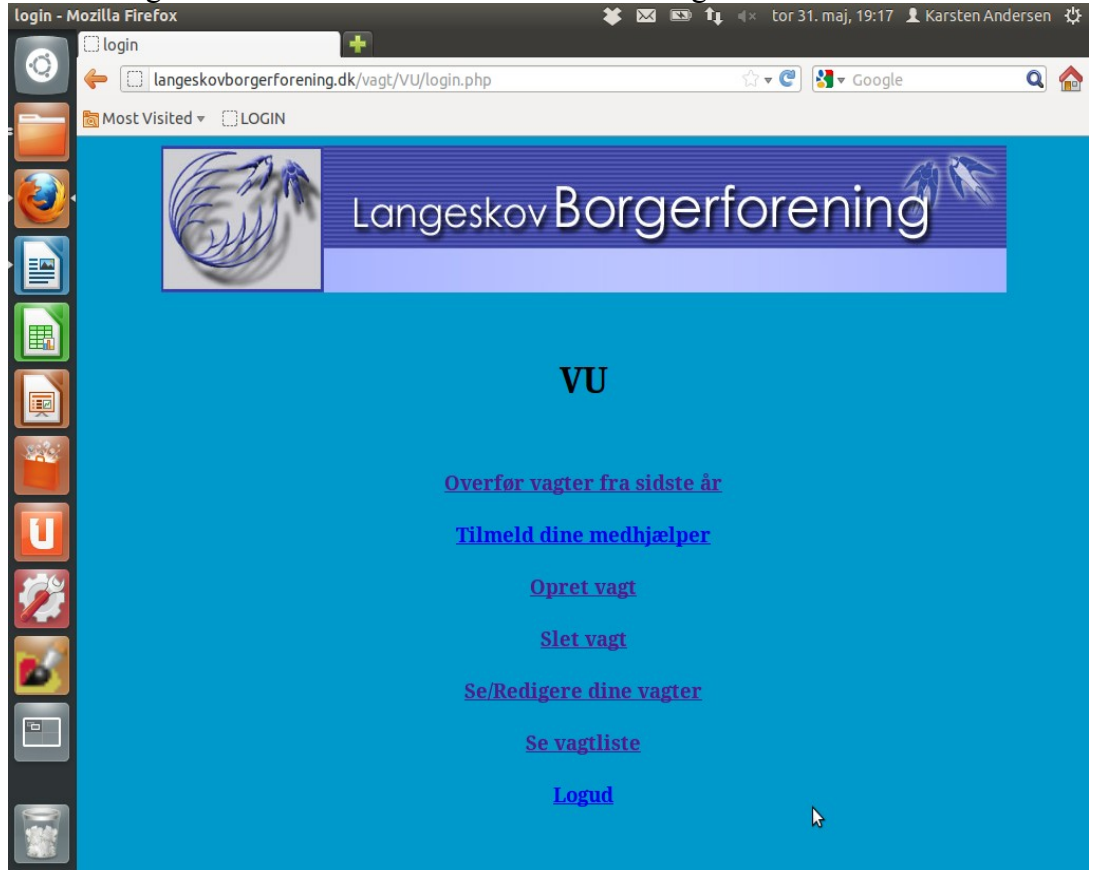

Her efter er du logget ind du ser nu denne menu. På forenings menuerne mangler der 2 menuer som ikke er relevante for dem.

| Adminp   | anel - Mozilla I                                           | Firefox             |                                     |         | ¥ 🖂 🛙 | 830 <b>1</b> ↓ ≪ | tor 31. ma           | j, 19:20 👤       | Karsten Andersen ⊀ | ψ   |  |  |
|----------|------------------------------------------------------------|---------------------|-------------------------------------|---------|-------|------------------|----------------------|------------------|--------------------|-----|--|--|
|          | Adminpane                                                  | el l                | +                                   |         |       |                  |                      |                  |                    |     |  |  |
|          | 🔶 🗌 lang                                                   | eskovborgerforening | <b>J.dk</b> /vagt/VU/send/admin.php |         |       |                  | ी र 🥙 🛃 र Google 🔍 🥥 |                  |                    |     |  |  |
|          | Most Visite                                                |                     |                                     |         |       |                  |                      |                  |                    |     |  |  |
| -        |                                                            |                     |                                     |         |       |                  |                      |                  |                    |     |  |  |
|          |                                                            |                     | Langeskov Borgerforening            |         |       |                  |                      |                  |                    |     |  |  |
|          | Her er oversigten over vagt områder for sidste års vagter. |                     |                                     |         |       |                  |                      |                  |                    |     |  |  |
|          | Dato                                                       | Vagt sted           | Opgave                              | Dag     | Start | Slut             | Antal<br>vagter      | Antal<br>bemande | et                 |     |  |  |
|          | 19-09-2012                                                 | Vareudlevering      | Opstart                             | onsdag  | 16:00 | 21:00            | 6                    | 0                |                    |     |  |  |
| 1000     | 20-09-2012                                                 | Vareudlevering      | Lager/udlevering                    | torsdag | 16:00 | 00:00            | 5                    | 0                | Se medhjælper      |     |  |  |
|          | 21-09-2012                                                 | Vareudlevering      | Lager/udlevering                    | fredag  | 20:00 | 03:00            | 2                    | 0                | Se medhjælper      |     |  |  |
|          | 21-09-2012                                                 | Vareudlevering      | Lager/udlevering                    | fredag  | 13:00 | 20:00            | 5                    | 0                |                    |     |  |  |
|          | 21-09-2012                                                 | Vareudlevering      | Lager/udlevering                    | fredag  | 08:00 | 13:00            | 5                    | 0                | Se medhjælper      |     |  |  |
|          | 22-09-2012                                                 | Vareudlevering      | Lager/udlevering                    | lørdag  | 06:00 | 13:00            | 7                    | 0                |                    |     |  |  |
|          | 22-09-2012                                                 | Vareudlevering      | Lager/udlevering                    | lørdag  | 13:00 | 20:00            | 6                    | 0                | Se medhjælper      |     |  |  |
| 10       | 22-09-2012                                                 | Vareudlevering      | Lager/udlevering                    | lørdag  | 20:00 | 03:00            | 2                    | 0                | Se medhjælper      |     |  |  |
|          | 22-09-2012                                                 | Vareudlevering      | Vareudlevering                      | lørdag  | 12:00 | 17:00            | 1                    | 0                | Se medhjælper      |     |  |  |
|          | 23-09-2012                                                 | Vareudlevering      | Lager/udlevering                    | søndag  | 06:00 | 12:00            | 6                    | 0                |                    |     |  |  |
|          | 23-09-2012                                                 | Vareudlevering      | Lager/udlevering                    | søndag  | 12:00 | 20:00            | 5                    | 0                | Se medhjælper      |     |  |  |
| <b>1</b> | 23-09-2012                                                 | Vareudlevering      | Lager/udlevering                    | søndag  | 16:00 | 20:00            | 10                   | 0                | Se medhjælper      |     |  |  |
|          | 23-09-2012                                                 | Vareudlevering      | Vareudlevering                      | søndag  | 16:00 | 19:00            | 2                    | 0                |                    |     |  |  |
|          |                                                            |                     |                                     |         |       |                  |                      |                  |                    |     |  |  |
|          | 40                                                         |                     |                                     |         |       |                  |                      |                  | )                  | ) F |  |  |

Alle de sider der har rød baggrund er vagter fra sidste år Øverste menu punkt hedder Overfør fra sidste år, her kan du ved klikke på se medhjælper se dem de medhjælper der var på vagt sidste år.

| Oversigt over tilmeldte - Mozilla Firefox 🗱 🖾 🖾 🕇 🕸 🖘 🛊 |                                                                                           |                                  |             |                        |                 |            |            |        |          |              |        |              |                                 |
|---------------------------------------------------------|-------------------------------------------------------------------------------------------|----------------------------------|-------------|------------------------|-----------------|------------|------------|--------|----------|--------------|--------|--------------|---------------------------------|
| Ó                                                       | Oversigt of                                                                               | ver tilmeldte                    | * 0         | One.com Webhotel       | - Dom ×         | 🎎 dbadmin. | one.com /  | 10.246 | . × 🕂    |              |        |              |                                 |
|                                                         | 🧽 🛄 lan                                                                                   | geskovborger                     | forening.dk | /vagt/VU/send/tilm_    | list.php?aid=60 |            | <u>ت</u> ۲ | C 3    | ▼ Google |              |        | C            |                                 |
|                                                         | Ba Most Visited ▼ CLOGIN                                                                  |                                  |             |                        |                 |            |            |        |          |              |        |              |                                 |
|                                                         |                                                                                           |                                  |             |                        |                 |            |            |        |          |              |        |              |                                 |
|                                                         |                                                                                           | -                                |             |                        |                 |            |            |        |          |              |        |              |                                 |
|                                                         | Her kan du sende en mail for at kontrolerer om vedkommende vil hjælpe til dette år marked |                                  |             |                        |                 |            |            |        |          |              |        |              |                                 |
|                                                         |                                                                                           |                                  |             |                        |                 |            |            |        |          |              |        |              |                                 |
|                                                         | Navn                                                                                      | Adresse                          | Telefon     | E-mail                 | Vagt sted       | Dato       | Dag        | Fra kl | тны      | mail<br>sent | Accept | send<br>mail | Overfør<br>til<br>samme<br>vært |
|                                                         | Karsten<br>Andersen                                                                       | ,                                |             | karsten.leth@gmail.com | Vareudlevering  | 21-09-2011 | onsdag     | 16:00  | 21:00    | Ja           | Ja     | <u>Send</u>  | Overfør                         |
|                                                         | kjeld havmøller                                                                           | hejrevænget 7<br>langeskov, 5550 | 30262976    | havmoeller@stofanet-dk | Vareudlevering  | 21-09-2011 | onsdag     | 16:00  | 21:00    | Nej          | Nej    | <u>Send</u>  | <u>Overfør</u>                  |
|                                                         | Tage Fløjborg                                                                             | ,                                |             | floejborg@stofanet.dk  | Vareudlevering  | 21-09-2011 | onsdag     | 16:00  | 21:00    | Nej          | Nej    | Send         | <u>Overfør</u>                  |
| 129                                                     | tage fløjborg                                                                             | langeskov, 5550                  | 28935368    | floejborg@stofanet.dk  | Vareudlevering  | 21-09-2011 | onsdag     | 16:00  | 21:00    | Nej          | Nej    | Send .       | <u>Overfør</u>                  |
|                                                         | Jan Kastrupsen                                                                            | p                                |             | jamek@stofanet.dk      | Vareudlevering  | 21-09-2011 | onsdag     | 16:00  | 21:00    | Nej          | Nej    | <u>Send</u>  | <u>Overfør</u>                  |
|                                                         |                                                                                           |                                  |             |                        |                 |            |            |        |          |              |        |              |                                 |
|                                                         | ٩(                                                                                        |                                  |             |                        |                 |            |            |        | *        |              |        | _)           | .) •)                           |

Hvis der klikkes på se medhjælper kommer dette skæm billede frem, her har du mulighed for at sende den medhjælper en mail som du vil have på vagt i år igen dette er en forespørgsel om medhjælperen vil hjælpe og ikke en endeligt vagt medhjælperen for denne tekst

Vi kan se at du havde vagt sidste år på Langeskov kræmmermarked, derfor henvender vi os i år igen for at hører om var interesseret i samme vagt som sidste år

Hvis du vil have den samme vagt, skal du klike på aktiver linket,

Hvis du ikke vil/kan tage denne vagt men ønsker en anden vagt skal du kontakte den vagt ansvarlige fra din forening.

MVH Foreningen

Når så medhjælperen klikke på den frem sendte link accepterer han/hun tage samme vagt som sidste år .

Vi kan også følge med i om mail er sendt og om vagten er accepteret, når vagten er accepteret klikkes der blot på overfør vagt eller der kan vælges overfør til anden vagt.

Alle yderlige menu punkter er som sidste år, blot med den undtagelse at der ikke bliver sendt en mail med vagt oplysniner før du klikker send mail fra den blå side med menu punktet

## Se/Redigere dine vagter klik på se medhjælper og der efter på send mail

Hvis du fortryder kan du blot slette medhjælperen men det skal ske inden du sender mail.